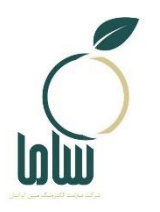

شركت سلامت الكترونيك مبين ايرانيان

راهنمای ثبتنام دوره آموزشی ممیزان

شماره نگارش: ۱۰

این سند در مالکیت شرکت سلامت الکترونیک مبین ایرانیان به نشانی تهران، میدان آرژانتین -خیابان بخارست ( احمد قصیر)- بن بست ۶، پلاک۵، طبقه اول قرار دارد و شامل اطلاعات (محرمانه/ غیرمحرمانه/ تجاری/ اداری و...) است. هیچ کدام از اقلام این سند را نمی توان بدون اجازه کتبی از شرکت مورد استفاده قرار داد یا منتشر کرد.

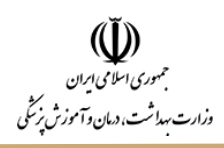

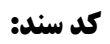

## شناسنامه سند

| سامانه مديريت دفاتر خدمات سلامت                                              | نام پروژه           |
|------------------------------------------------------------------------------|---------------------|
| وزارت بهداشت درمان و آموزش پزشکی کشور                                        | نام کارفرما         |
| شركت سلامت الكترونيك مبين ايرانيان                                           | مجرى پروژه          |
| راهنمای ثبت نام دوره آموزشی ممیزان                                           | نام سند             |
| Mobin_UserGuide-Registration of auditor training course_V0.01_1402.05.18docx | نام فایل            |
| • 1                                                                          | نگارش               |
|                                                                              | کد سند              |
| قابل ارائه                                                                   | وضعيت               |
| مرداد۱۴۰۲                                                                    | تاريخ انتشار        |
| فاطمه قرباني                                                                 | تایید کننده نهایی   |
| فاطمه قربانی، راضیه رودی                                                     | افراد مجاز به تغيير |
| عادى                                                                         | نوع طبقەبندى سند    |

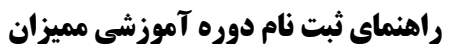

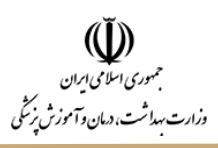

تاريخچه سند

| تهیه کننده   | اقدامات انجام شده      | نسخه | تاريخ      |
|--------------|------------------------|------|------------|
| راضیه رودی   | تدوین سند              | ••   | ۱۴۰۲/۰۵/۱۸ |
| فاطمه قرباني | ویرایش و نهاییسازی سند | • )  | 14.1/.0/21 |

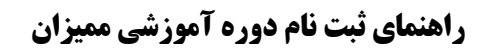

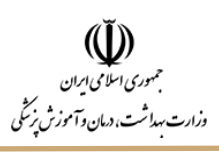

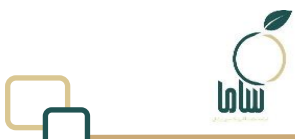

| ، مطالب | فهرست |
|---------|-------|
|---------|-------|

| ٦ | ۱ – نحوه ورود به سامانه ثبت نام |
|---|---------------------------------|
| ٨ | ۲- ثبت نام دوره آموزشی          |
| ١ | ۳- دریافت گواهی                 |

راهنمای ثبت نام دوره آموزشی ممیزان

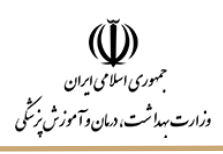

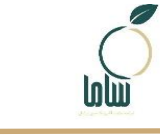

# فهرست شكلها

| ۶  | شكل ١: صفحه اصلى سامانه ثبتنام |
|----|--------------------------------|
| ۷  | شکل ۲: ورود به سامانه          |
| ۷  | شکل ۳: حساب کاربری             |
| ۸  | شکل ۴: ناحیه کاربری            |
| ۹  | شکل ۵: شرکت در دوره آموزشی     |
| ۹  | شکل ۶: ثبتنام در دوره آموزشی   |
| ۱۰ | شکل ۷: ممیزان دارای گواهی      |
| ۱۰ | شكل ٨ تاريخچه ثبتنام قبلى      |
| 11 | شکل ۹: گواهی دوره آموزشی       |
| 11 | شکل ۱۰: عدم صدور گواهی         |

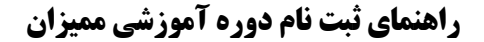

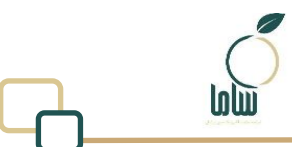

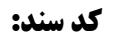

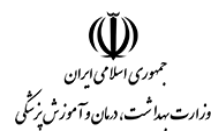

#### ۱-مقدمه

در راستای انجام خدمات مدیریت طرح دفاتر خدمات سلامت، شرکت سلامت الکترونیک مبین ایرانیان هر سال دورههای آموزشی را برای ممیزان بهداشت محیط که در دفاتر خدمات سلامت فعالیت دارند بر گزار می نماید. شایان ذکر است به استناد بند ۹ فصل دو ضوابط اجرایی خدمات ممیزی بهداشتی، دارابودن گواهی شرکت در دوره آموزشی برای تمامی ممیزان الزامی است. زمان بر گزاری دوره آموزشی و مدت زمان ثبتنام آن از طریق دفاتر اطلاع رسانی خواهد شد.

۲- نحوه ورود به سامانه ثبتنام

ممیزانی که یک بار در «سامانه ثبتنام و اطلاع رسانی دفاتر خدمات سلامت» به آدرس: <u>https://reg.mobiniranian.ir</u> ثبتنام انجام داده باشند، یک دسترسی در این سامانه برایشان ایجاد شده و این افراد در دفعات بعدی برای ورود به دسترسی خود باید مراحل ذیل را انجام دهند:

۱- از طریق یکی از مرور گرهای کروم یا موزیلا به «سامانه ثبتنام و اطلاع رسانی دفاتر خدمات سلامت» به آدرس

https://reg.mobiniranian.ir/ مراجعه کنید.

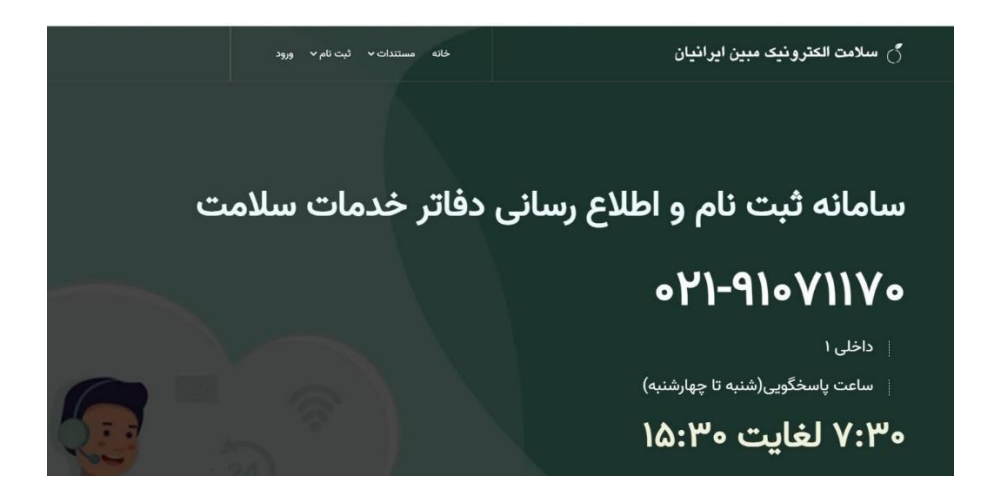

شکل ۱: صفحه اصلی سامانه ثبتنام

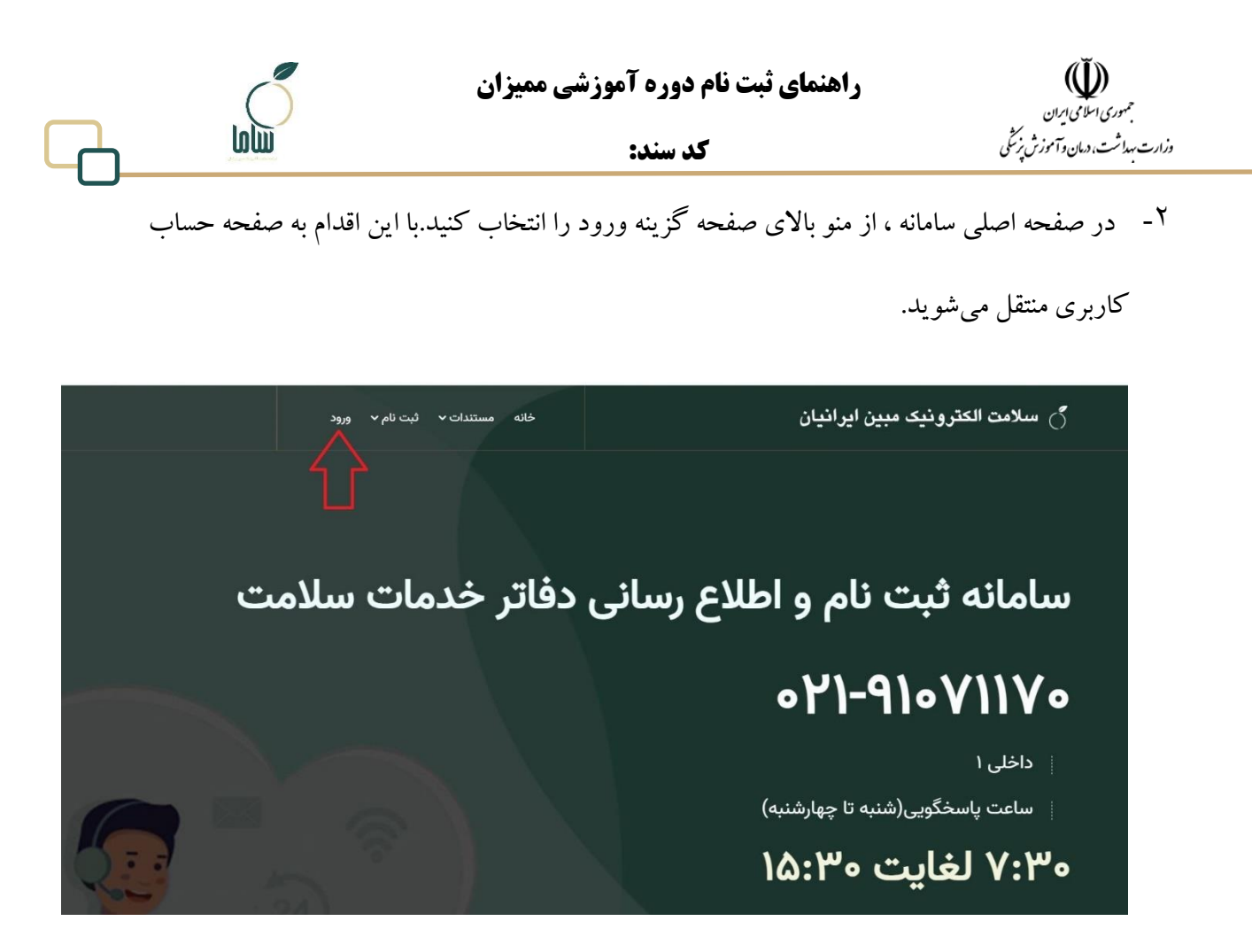

شکل ۲: ورود به سامانه

۳- در صفحه ورود به حساب کاربری، در قسمت نام کاربری کدملی و در قسمت کلمه عبور، رمزی که

قبلا موقع ثبتنام در سامانه برای خود قرارداده بودید، را وارد کنید.

|                            |                | نام کاربری                  |
|----------------------------|----------------|-----------------------------|
|                            | وارد کنید      | لطفا کدملی(نام کاربری) را ا |
|                            |                | كلمه عبور                   |
|                            |                | لطفا کلمه عبور را وارد کنید |
| کارشناس دانشگاه            | ممیز بهداشتی 🔿 | دفتر خدمات سلامت 🔿          |
| رمز عبور را فراموش کرده ای |                |                             |

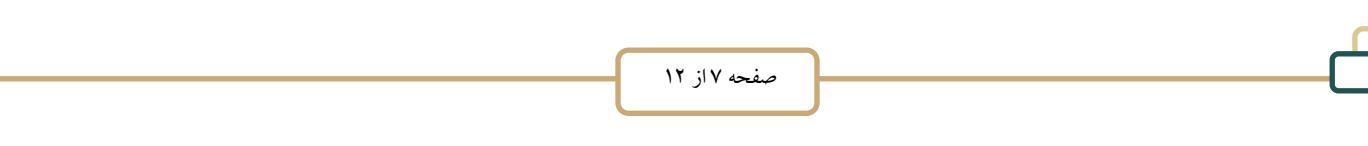

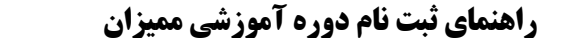

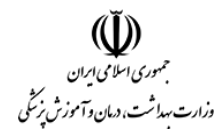

\*\* ممیزانی که ثبتنام و ایجاد حساب کاربری در سامانه ثبتنام آنها مربوط به قبل از آذر ۱۴۰۰ باشد، باید در قسمت نام کاربری شماره موبایل خود را وارد کنند، کلمه عبور هم هر رمزی که قبلا موقع ثبتنام برای خود اختصاص داده اند.

- ٤- گزينه مميز بهداشتي را انتخاب كنيد.
- ۵- بر روی دکمه ورود کلیک کنید. با این اقدام به دسترسی خود در سامانه ثبتنام منتقل خواهید شد.

(در صورتی که رمز عبور خود را به یاد نمی آورید، از گزینه « رمز عبور را فراموش کردهاید» استفاده

| ه شويد.) | ارد سامان | کنيد و و |
|----------|-----------|----------|
|----------|-----------|----------|

| 😜 Getting Started 🛛 G Gmail 🎄 | لامت و مميزان بهداشتن 📔 ان                 |                                    |                                         | C Other Bookmarks                                                                                    |
|-------------------------------|--------------------------------------------|------------------------------------|-----------------------------------------|----------------------------------------------------------------------------------------------------|
|                               | گواهی دوره آموزشی ناحیه کاربری ۷ تیکت خروج | خانه مستندات ۷ شرکت در دوره آموزشی |                                         |                                                                                                    |
|                               | ساعت پاسخگویی                              |                                    | 24                                      |                                                                                                    |
|                               |                                            | به سامانه ثبت نام خوش آمدید        |                                         |                                                                                                    |
|                               |                                            | تاييد مدرک                         |                                         |                                                                                                    |
|                               |                                            |                                    | احیه کاربری گزینه پروفایل استفاده کنید. | نکات مهم پس از برگزاری آزمون :<br>متقاضیان کرامی توجه فرمایید:<br>برای مشاهده امتیاز آرمون از منوی ت |

شکل ٤: ناحیه کاربری

# ۳-ثبت نام دوره آموزشی

جهت ثبتنام دوره آموزشی در بازه زمانی که اعلام و اطلاع رسانی شده، پس از ورود به دسترسی خود از منو بالای صفحه گزینه شرکت در دوره آموزشی را انتخاب کنید.

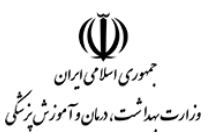

#### راهنمای ثبت نام دوره آموزشی ممیزان

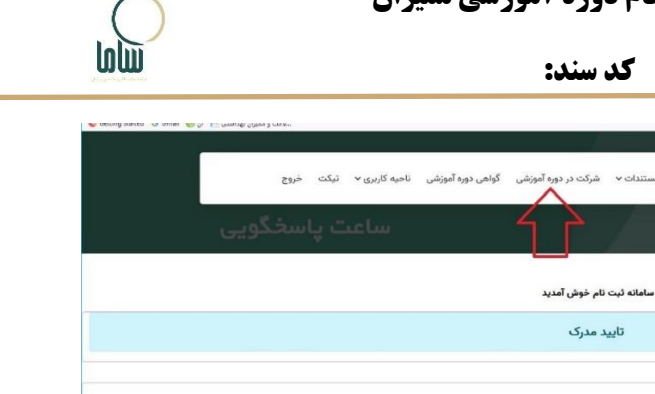

| به ساماله لبت نام خوش آهديد                                                                                                    |          |
|----------------------------------------------------------------------------------------------------|----------|
| تاپید مدرک                                                                                                    |          |
|                                                                                                    |          |
| پس از برگزاری آزمون :                                                                                                    | نکات مهم |
| يان گراهي توجه فرماييد:                                                                                                    | متقاض    |
| رای مشاهده امتیار آترمون از منوی ناحیه کاربری گزینه پروافیل استفاده کنید.                                                                                                 |          |
| مره متقاضیان شرکت کننده درژامون از ۶۵ (حداکثر امتیاز آومون) اعلام شده است.                                                                                                | 3 -      |
| احقاضیانی که بیشتر از ۵۰ درصد استیار آترمون را کسب کرده باشند(۲۰۰۵ وبالاتر)در آترمون پذیرفته شده اند                                                                      |          |
| قرات دموت شده به معاجبه از بین پذیرفته شدگان آزمون که مذارک آنها به تابید نهایی رسیده باشد، بر اساس مجموع استیارات و اولویت های لنتخابی تا سه برابر ظرفیت اعلام شده اند . | a -      |
| خرين ظرفيت اعلامي دانشگاهها را ميتوانيد از پيوست ۱ راهنماي فراخوان مشاهده نماييد.                                                                                         | л -      |

زمان برگزاری مصاحبه دعوت شدگان متعاقباً توسط دانشگاه مربوطه (از طریق تماس تلفنی یا ارسال نامه) اطلاع رسانی خواهد شد و اطلاعاتی در این خصوص در حال حاضر در اختیار مدیر طرح قرار ندارد.

· دانشگاه از بین دعوتشدگان به مصاحبه و پس از برگزاری جلسه مصاحبه، نسبت به انتخاب نفرات برتر بر اساس مجموع امتیاز مراحل مختلف اقدام خواهد نمود.

پیرو اطلاع رسانی های قبلی، امتیاز افرادی که در وضعیت تایید مشروط قرارداشته و نسبت به رفع نقص اعلام شده اقدام نکرده اند، کان لم یکن تلقی شده است.

از دکمه بازگشت مرورگر استفاده نکنید.

شکل ٥: شرکت در دوره آموزشی

با این اقدام به صفحه ثبتنام در دوره آموزشی و پرداخت هزینه آن منتقل خواهید شد.

|  |  | خروج | تیکت | ناحیه کاربری 🗸 | گواهی دوره آموزشی | شرکت در دوره آموزشی | مستندات 🗸 | خانه |
|--|--|------|------|----------------|-------------------|---------------------|-----------|------|
|--|--|------|------|----------------|-------------------|---------------------|-----------|------|

| ساعت پاسخگر |                         | 50          |
|-------------|-------------------------|-------------|
|             | ثبت نام در دوره آموزشی  |             |
|             | آموزش ممیزی بهداشت محیط | عنوان دوره: |
|             | ۱۰ ساعت                 | مدت دوره:   |
|             | ۵۰۰،۵۰۰ ریال            | هزینه دوره: |
|             | پرداخت هزينه دوره       |             |

شکل ٦: ثبتنام در دوره آموزشی

پس از ثبتنام و پرداخت هزینه منتظر اطلاع رسانی زمان بر گزاری دورهها باشید. تاریخ و ساعات کلاس به همراه لینک ورود به جلسه بعد از مشخص شدن در همین قسمت بار گزاری خواهد شد.

افرادی که قبلا در دوره آموزشی شرکت کرده و موفق به دریافت گواهی پایان دوره شده باشند، تا اتمام اعتبار گواهی امکان ثبتنام مجدد ندارند و با انتخاب گزینه ثبتنام دوره آموزشی با این پیغام که « ممیزانی که گواهینامه دوره قبل را دریافت کرده باشند، قادر به ثبتنام در دوره آموزشی جدید نخواهند بود» مواجه خواهند شد.

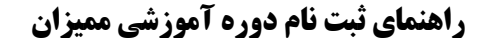

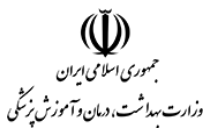

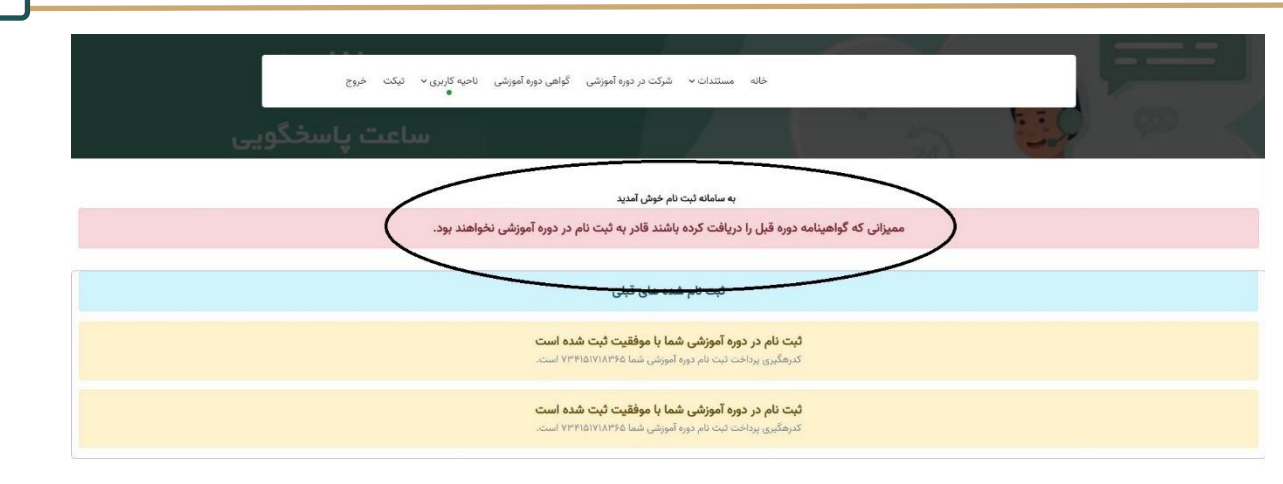

شکل ۲: ممیزان دارای گواهی

لازم به ذکر است ممیزانی که در دوره های قبلی ثبتنام کرده اما بدلیل عدم حضور در جلسات موفق به دریافت گواهی پایان دوره نشده اند، باید مجدد نسبت به ثبتنام و پرداخت هزینه دوره اقدام کنند. این افراد ممکن است تاریخچه ثبتنام قبلی خود را مشابه شکل ۸ در دسترسی خود ببینند که در آن تاریخ جلسات دوره قبل و پیغام مربوط به عدم دریافت گواهی آن دوره مشاهده می کنند.

|                                                                                                    |                                                              |                          | and the second second se |
|----------------------------------------------------------------------------------------------------|--------------------------------------------------------------|--------------------------|----------------------------------------------------------------------------------------------------|
| وزشی ناحیه کاربری ~ تیکت خروج                                                                                    |                                                              | ×                        |                                                                                                    |
|                                                                                                    | آموزش مميزى بهداشت محيط                                      | عنوان دوره:              | <br>and the second second second second second second second second second second second second second second second                                                                                                    |
| and the second second second second second second second second second second second second second second second | Jo                                                           | مدت دوره:                |                                                                                                    |
| ساعت ياسحكويي                                                                                                    | ۱٫۴۴۷٫۰۰۰ ریال                                               | هزينه دوره:              |                                                                                                    |
|                                                                                                    | تاریخ برگزاری دوره:روزهای۲۱-۲۲-۲۵-۱۸آبان ماه<br>-ساعت۱۷تاتا۹ | زمان دوره:               |                                                                                                    |
|                                                                                                    | دریافت فایل محتوای دوره آموزشی ممیزان                        | فایل دوره:               |                                                                                                    |
|                                                                                                    | ق به دریافت گواهی نشده اید.                                  | شما در این دوره موفز     |                                                                                                    |
|                                                                                                    |                                                              | عنوان                    |                                                                                                    |
|                                                                                                    | . IL, Y. 1000,000                                            | مدت دوره.<br>هذينه دوره: |                                                                                                    |
|                                                                                                    | 55                                                           |                          |                                                                                                    |
|                                                                                                    | برداخت هزينه دوره                                            |                          | تاريخچه ثبت نام قيلى                                                                                                    |
|                                                                                                    |                                                              |                          |                                                                                                    |
|                                                                                                    |                                                              |                          |                                                                                                    |
|                                                                                                    |                                                              |                          |                                                                                                    |
|                                                                                                    |                                                              |                          |                                                                                                    |
|                                                                                                    |                                                              |                          |                                                                                                    |
|                                                                                                    |                                                              |                          |                                                                                                    |
|                                                                                                    |                                                              |                          |                                                                                                    |

شکل ۸: تاریخچه ثبتنام قبلی

### ۴-دریافت گواهی

افرادی که دوره آموزشی را به طور کامل به اتمام برسانند موفق به دریافت گواهی پایان دوره خواهند شد.

گواهی پایان دوره معمولا بین ۱ الی ۲ ماه بعد از اتمام آخرین جلسه هر دوره صادر می گردد و از طریق دفاتر

اطلاع رساني خواهد شد.

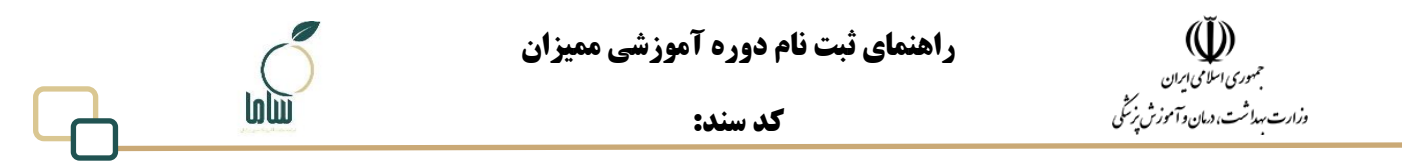

امکان دانلود گواهی در دسترسی ممیزان وجود دارد. ممیزان پس از ورود به دسترسی خود در سامانه ثبتنام از

منو بالای صفحه گزینه گواهی دوره آموزشی را انتخاب کنند. در صورتی که برای ممیز گواهی صادر شده باشد،

| دریافت مشاهده می شود که با کلیک بر روی آن کواهینامه قابل دانلود خواهد بود. |
|----------------------------------------------------------------------------|
|----------------------------------------------------------------------------|

| خانه مستندات v شرکت در دوره آموزشی گواهی دوره آموزشی ناحیه کاربری v تیکت خروج                                                           |               |
|----------------------------------------------------------------------------------------------------|---------------|
| ساعت پاسخگویی                                                                                                    | a 19 ° <      |
| دریافت گواهینامه فایل محتوای آموزشی                                                                                                    |               |
|                                                                                                    |               |
|                                                                                                    |               |
|                                                                                                    |               |
| اطلاعات تماس و پشتیبانی                                                                                                    | مبين ايرانيان |
| شماره واحد پشتیبانیه:۲۲۹۱٬۰۷۲۱۹ - حاطی ۱<br>اترس شرکت : خیابان احمد قصیر، کوچه ششم ، پلاک۵ طبقه اول، شرکت سلامت الکتروتیک میین ایرانیان |               |

شکل ۹: گواهی دوره آموزشی

در صورتی که ممیز در دوره شرکت نکرده باشد یا موفق به دریافت گواهی نشده باشد. پیغام « شما در دوره آموزشی شرکت نکردهاید یا هنوز گواهی شما صادر نشده است» مواجه میشود.

| احیه کاربری ۷ تیکت خروج | آموزشی گواهی دوره آموزشی ن | خانه مستندات ۷ شرکت در دوره آ         | - 1            |  |
|-------------------------|----------------------------|---------------------------------------|----------------|--|
| ساعت پاسخگویی           |                            |                                       | 24)            |  |
|                         | برای شما صادر نشده است.    | وزشی شرکت نکرده و یا اینکه هنوز گواهی | شما در دوره آم |  |
|                         |                            |                                       |                |  |
|                         |                            |                                       |                |  |
|                         | گواهی                      | شکل ۱۰: عدم صدور                      |                |  |

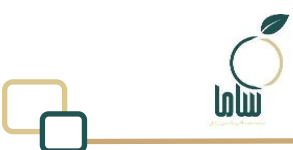

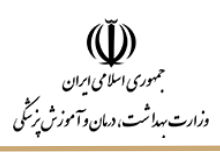